# **PicoPak Software Overview**

W.J. Riley Hamilton Technical Services Beaufort, SC 29907 USA bill@wriley.com

### Introduction

The PicoPak clock measurement module package includes several software applications that support its use. This document briefly describes those programs.

#### • PicoPak

The PicoPak program (PicoPak.exe) supports the operation of PicoPak clock measurement modules. The PicoPak main and configure screens are shown below:

| COM2  115200,8,1,N  Start  FICD Ver LAR  Nominal Frequency:  1.42  Press Start to capture data.  Discription:  Enter meas description  Configure O Freq Adj  Press Pactor:  1.0000000000e+07  Hz  Help  Press Start to capture data.  Discription:  Enter meas description  Configure O Freq Adj  Freq Data Scale Factor:  6.104  Ps  Pinetags    Avg Factor:  1  Data Tau:  1  s  DDS  Start  Processing  Database                                                                                                    |
|----------------------------------------------------------------------------------------------------|
| Status:  Image: Status:  Image: Statu |

PicoPak Main Screen at Startup

PicoPak Configure Screen with Typical Settings

## • PicoSQL

The PicoSQL program (PicoSQL.exe) supports accessing clock data from an optional PicoPak PostgreSQL database. When the database is enabled, the PicoPak program main screen includes a DBase button that opens a database screen as shown below:

| PicoPak Cloc                                                                                                   | k Measur                                                                                                | ement Module                                                                      | <b>5/N=</b> : | 108          |       |                 | _ 🗆 🗙         |
|----------------------------------------------------------------------------------------------------|----------------------------------------------------------------------------------------------------|-----------------------------------------------------------------------------------|---------------|--------------|-------|-----------------|---------------|
| COM2 💌                                                                                                    | ] •                                                                                                    | 115200,8,1,N                                                                      | ]             | Start        | :     | PICO<br>PAK     | Ver           |
| Filename:                                                                                                    | C:\Users\                                                                                               | Bill\Documents\Vi                                                                 |               | Close        | e     | Drees St        | 1.42          |
| <u>N</u> ominal<br>Frequency:                                                                                  | 1.100000                                                                                                | 0000e+07                                                                          | Hz            | Help         |       | capture         | data.         |
| Description:                                                                                                   | Enter mea                                                                                               | as description                                                                    | DBa           | ase O        | Con   | fig <u>u</u> re | O Freq<br>Adj |
| Avg Factor:                                                                                                    | 1                                                                                                    | Data Tau: 1                                                                       | s             | DDS<br>Word: | 15555 | 555             | ><br><        |
| Status: 🔿                                                                                                    |                                                                                                    |                                                                                   |               |              |       |                 | 1             |
| Signal<br>Frequency:                                                                                           |                                                                                                    | -                                                                                 |               |              |       |                 | Hz            |
| € List C                                                                                                    | <u>P</u> lot Phase                                                                                      | O Plot Ereq                                                                       | #: [          |              |       | Stab            | e32           |
| Communicatie<br>Reference ar<br>Acquiring lock<br>Measured sig<br>Phase detect<br>Ready to sta<br>Connected to | ons with mo<br>nd signal co<br>k - please w<br>nal frequer<br>tor = 1650 r<br>rt measure<br>o PicoPak d | odule OK<br>nnected<br>vait<br>ncy=10000000.00<br>nV (Locked)<br>ments<br>atabase | ) Hz          |              |       |                 | ▲<br>▼        |
|                                                                                                    |                                                                                                    |                                                                                   |               |              |       |                 |               |

| Pic | oPak   | Database (Name=      | -ppd, Host=192.1(     | 58.2.6, User=postgres)   | ×              |
|-----|--------|----------------------|-----------------------|--------------------------|----------------|
|     |        |                      | List of Sources in Pi | coPak Database           |                |
|     | #      | Name                 | Туре                  | Description              |                |
|     | 0      | Clk                  | Any                   | Default Clock ID         |                |
|     | 1      | Rb1                  | LPRO                  | Efratom LPRO-101 S/N 299 | 32             |
|     | 2      | Rb2                  | LPRO                  | Efratom LPRO-101 S/N 358 | 10             |
|     | 3      | GPS1                 | GPSDO                 | Trimble Thunderbolt      |                |
|     | 4      | GPS2                 | GPSDO                 | Trimble Thunderbolt      |                |
|     | 5      | X01                  | OCVCXO                | HP 10811                 |                |
|     | 6      | X02                  | OCVCXO                | HP 10811                 |                |
|     | 7      | X03                  | OCVCXO                | MTI 574-0126A            |                |
|     | 8      | DDS1                 | DDS                   | AD 9852 48-Bit DD S      |                |
|     |        |                      |                       |                          |                |
|     |        |                      |                       |                          |                |
|     | - Choo | se Signal and Refere | nce Sources           |                          |                |
|     |        |                      |                       |                          | Database       |
|     | Sigr   | hal Source #:  2     | Her So                | ource #:  1              | ✓ Active       |
|     | Ente   | r New Source         |                       |                          | <u>o</u> k     |
|     | Nar    | ne                   | Type:                 |                          |                |
|     |        | 1                    |                       |                          | <u>C</u> ancel |
|     | Des    | cription:            |                       | Enter                    |                |
|     |        | ,                    |                       |                          | <u>H</u> elp   |

PicoPak Main Screen with Database Enabled

PicoPak Database Screen with Typical Settings

Clock data stored in a PicoPak PostgreSQL database can be accessed using the PicoSQL program, whose main screen is shown below:

| S/N Sig<br>3 105 1                                                     | Ref Frequency                       |                                                   |                          |                                                                                                    |                                                                                                    |                                                                               |
|------------------------------------------------------------------------|-------------------------------------|---------------------------------------------------|--------------------------|----------------------------------------------------------------------------------------------------|----------------------------------------------------------------------------------------------------|-------------------------------------------------------------------------------|
| S/N Sig<br>3 105 1                                                     | Bef Frequency                       |                                                   |                          |                                                                                                    |                                                                                                    |                                                                               |
| 3 105 1                                                                | rior rioquorioy                     | Description                                       | Tau                      | Start                                                                                                    | End                                                                                                    |                                                                               |
|                                                                        | 2 1.00000e+07                       | Another test                                      | 1.000000e+01             | 57302.960744                                                                                                | 57302.961299                                                                                                    |                                                                               |
| 4 105 1                                                                | 2 1.00000e+07                       | Another test 2                                    | 1.000000e+00             | 57302.962436                                                                                                | 57302.962978                                                                                                    |                                                                               |
| 5 103 1                                                                | 4 1.00000e+07                       | Rb1 Calibration vs GPS2                           | 1.000000e+02             | 57303.531739                                                                                                | 57303.531929                                                                                                    |                                                                               |
| 5 103 1                                                                | 4 1.000000e+07                      | Rb1 Calibration vs GPS2                           | 1.000000e+02             | 57303.532779                                                                                                | 57303.533990                                                                                                    |                                                                               |
| 7 103 1                                                                | 4 1.00000e+07                       | Rb1 Calibration vs GPS2                           | 1.000000e+02             | 57303.536983                                                                                                |                                                                                                    |                                                                               |
| 3 105 1                                                                | 1 1.00000e+07                       | Coherent Rb1 Test AF=10                           | 1.000000e+01             | 57310.668411                                                                                                | 57311.944144                                                                                                    |                                                                               |
| 2 105 1                                                                | 1 1.00000e+07                       | Database enable test                              | 1.000000e+00             | 57320.863285                                                                                                | 57320.863526                                                                                                    |                                                                               |
| 7 108 1                                                                | 1 1.00000e+07                       | Rb1 Coherent                                      | 1.00000e+00              | 57324.858557                                                                                                | 57325.505980                                                                                                    |                                                                               |
| ead Times<br>Mart: 2015-10-08<br>End: Run contini<br>Span: 34d, 1h, 4n | UTC<br>3 12:53:15<br>uing<br>m. 35s | MJD<br>57303.536983<br>Run continuing<br>#: 29415 | Tau<br>Meas:<br>AF:1<br> | 1.000000e+02<br>desurer<br>displayed.<br>stat and e<br>factor for<br>data from<br>1.000000e+02<br>Stable321 | nal source at top.<br>ients for that source will be<br>Select desired<br>ent row. Then choose<br>not times, and averaging<br>data. Press Read to read<br>database into file. Press<br>o analyze it. | <u>R</u> ead<br>Show <u>D</u> at<br><u>S</u> table32<br><u>D</u> sql<br>Close |

PicoSQL Database Access Program Main Screen

## • PicoMon

The PicoMon program (PicoMon.exe) supports the monitoring of PicoPak module clock measurements when a PicoPak PostgreSQL database is active. With it, a PicoPak measurement can be observed in quasi-real time and notes can be inserted as the run progresses. The PicoMon main screen is shown below:

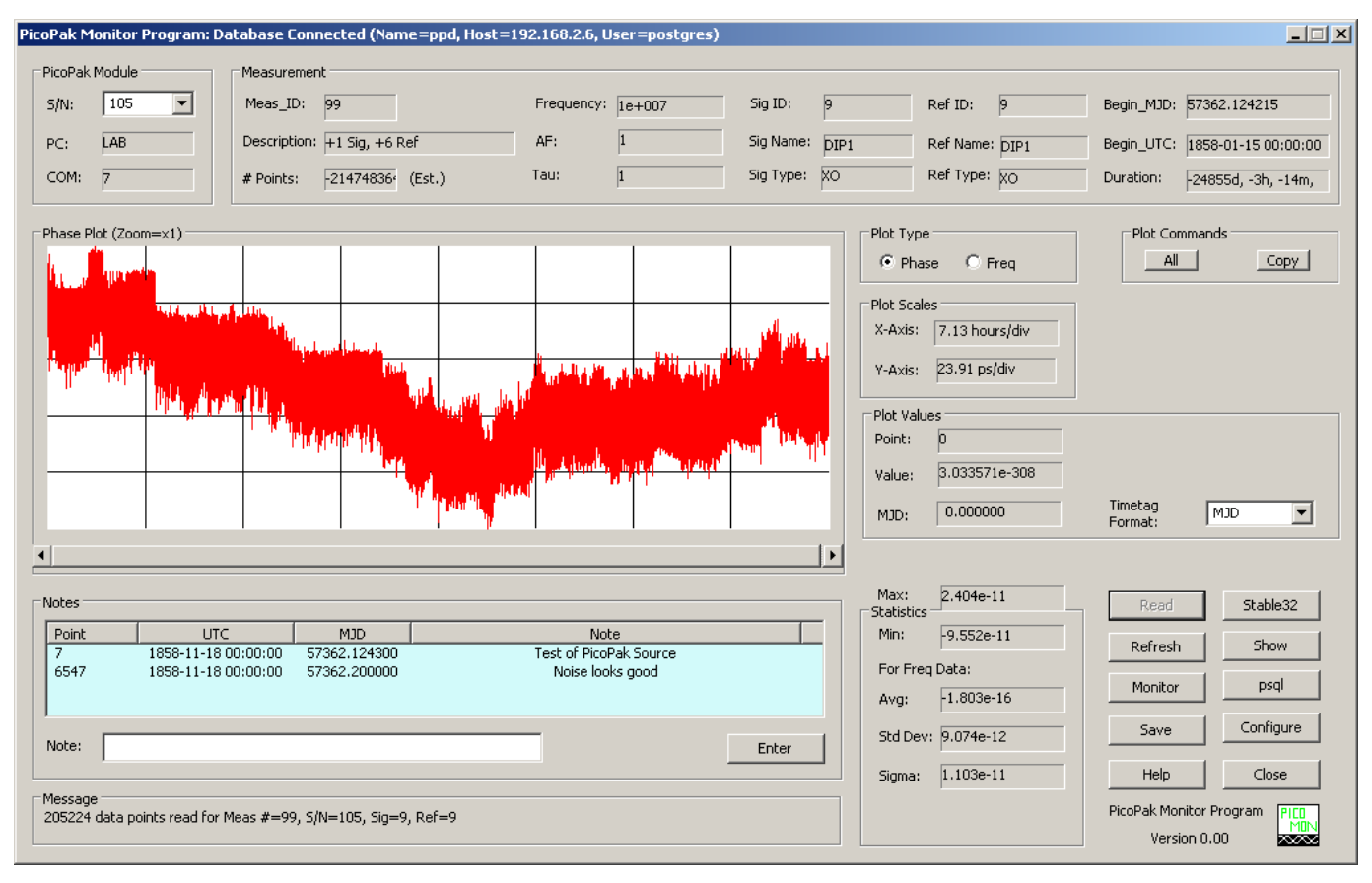

PicoMon Main Screen

## • PicoPak Web Monitor

The PicoPak Web Monitor a simple web-based server-side PHP script for monitoring active PicoPak and PicoScan clock measurements via an ordinary web browser. The script is typically installed on the same server as the PicoPak PostgreSQL database that supports its operation. The user is presented with a list of the active PicoPak and PicoScan modules, selects one along with the desired data type, and is shown a corresponding plot of the phase or frequency data, which is also written to a data file that can be accessed via ftp. Information is provided about the number of points, the run description, the signal and reference clocks, the measurement tau, the start and end (current) MJDs, and the time span of the run. The phase and frequency data are scaled to engineering units and the fractional frequency offset (based on either the phase slope or frequency average) and the Allan deviation at the measurement tau are shown as plot inserts. Examples of PicoPak Web Monitor screens are shown below.

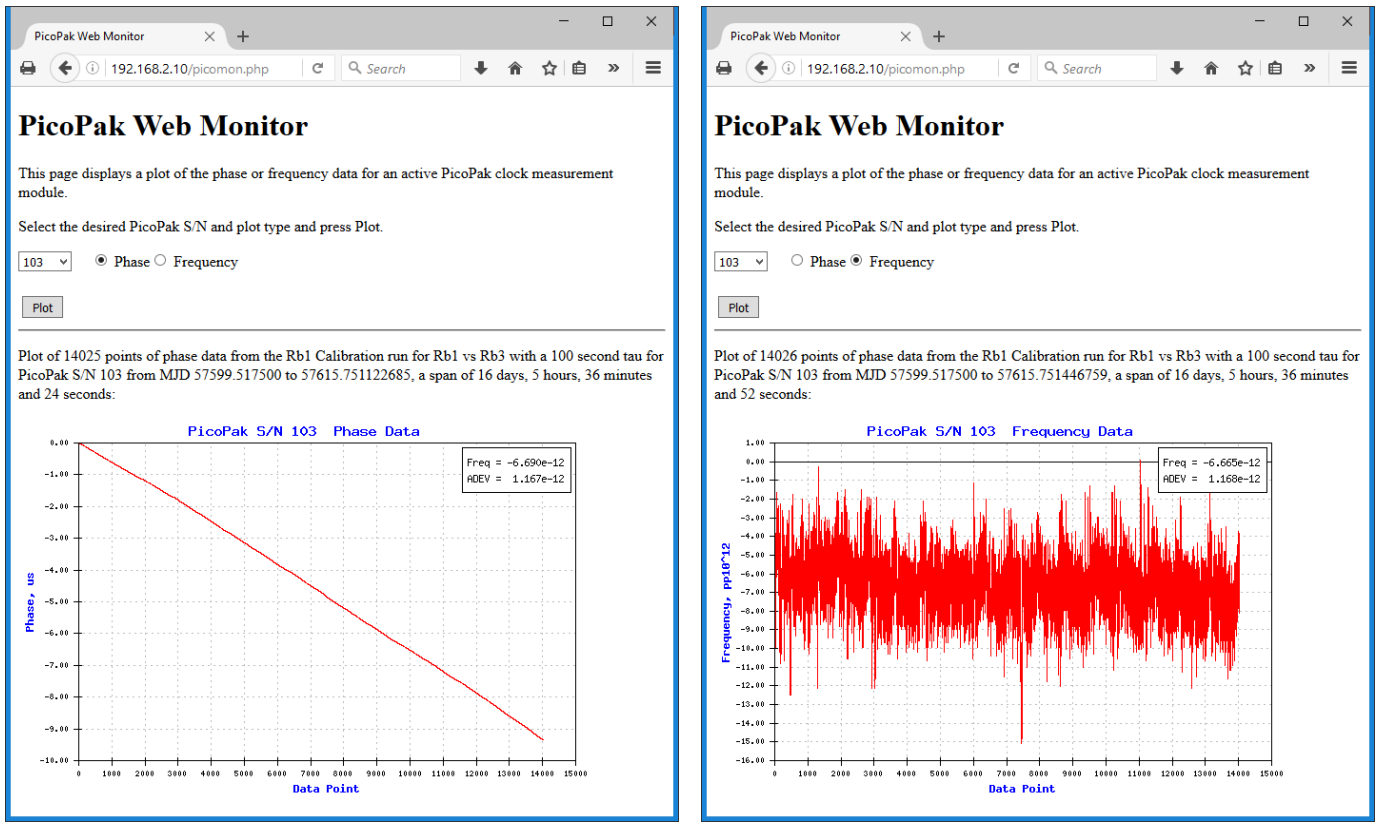

PicoPak Web Monitor Phase Plot

PicoPak Web Monitor Frequency Plot

### • Enumerate

The Enumerate (Enumerate.exe) program is a command-line utility to enumerate the PicoPak modules connected to a computer, as shown in the screen shot below:

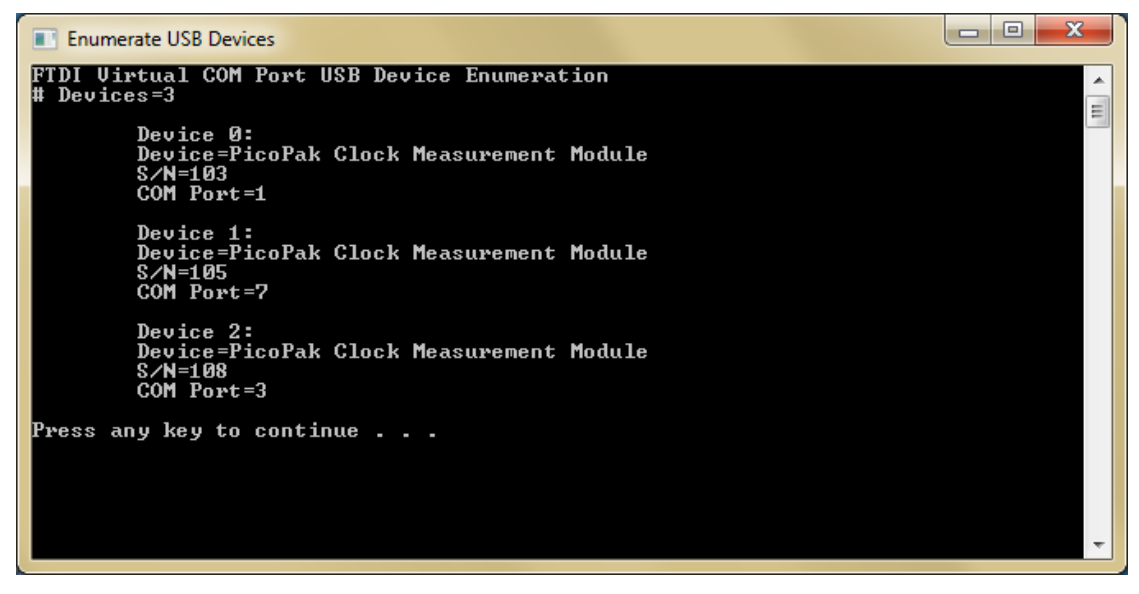

Enumerate Command Screen

#### PPConsole

The PPConsole (PPConsole.exe) program is a command-line application to capture 10 ms data from one or two PicoPak modules, as shown in the screen shot below. This is particularly useful for making simultaneous two-channel measurements for a cross-correlation stability analysis.

PPConsole \_ 🗆 🗵 PicoPak Clock Measurement Module Console Program Capture 10ms data stream from 1 or 2 modules Enter # of PicoPak modules (1 or 2) 2 PicoPak modules Enter 1st PicoPak COM port # Enter 2nd PicoPak COM port # COM1 & COM2 selected Enter # data points to collect 1000 # Data Points=1000 Enter averaging factor Averaging factor applies to stored data Averaging factor=1 # stored data points=1000 Enter signal frequency, Hz 10e6 Signal Frequency=1.000000e+07 Enter output filename out.dat Output filename=out.dat COM1 opened COM2 opened Communications with module #1 OK PicoPak Module #1 5/N=108 Communications with module #2 OK PicoPak Module #2 5/N=105 #1 Reference and signal connected #2 Reference and signal connected Vereine ence and signal connected Press any key to start measurement run Use CTRL-c to abort Measurement run started Measurement run complete 1000 data points received 1000 data points stored to disk Press any key to close program

PPConsole Command Screen

### PicoSwitch

The PicoSwitch program (PicoSwitch.exe) supports the independent operation of a PicoScan quad RF switch module. With it, a PicoScan module can be used to select PicoPak signal or reference channels. For general use, the PicoSwitch program can read its DIP switch settings, clear all switches, select switches, go to the next or previous switch, or scan all or a selected set of switches. The PicoSwitch main screen is shown below:

| PicoScan C                        | Quad RF                       | Switch (                | Control Pro       | gram    |               | x |
|-----------------------------------|-------------------------------|-------------------------|-------------------|---------|---------------|---|
| COM3                              | ¥                             | •                       | Iodule S/N:       | 100     |               |   |
|                                   |                               | Switche                 | es                |         | <u>R</u> ead  |   |
|                                   | Α                             | В                       | С                 | D       | Class         |   |
| ſ                                 | •                             | ō                       | a                 | •       | <u>u</u> lear |   |
|                                   | Č                             | Ŭ                       | ~                 | ×       | Next          |   |
|                                   |                               | - <b>-</b>              |                   | <b></b> | Brovious      |   |
| Classed                           |                               | 0                       |                   |         | Previous      |   |
| Closed                            | •                             | 0                       | •                 | •       | <u>S</u> can  |   |
| Open                              | 0                             | ۲                       | 0                 | 0       | 2             |   |
|                                   |                               |                         |                   |         | Quit          |   |
| PicoSwitc<br>One Picos<br>COM3 Op | h Quad I<br>Scan fou<br>Dened | RF Switch<br>Ind at COI | Control Pro<br>M3 | gram    | PICO<br>SW    |   |
| Switches                          | initialize                    | d                       |                   |         | Ver. 1.0      | 0 |
|                                   |                               |                         |                   |         |               |   |

PicoSwitch Main Screen

### • PicoScan

The PicoScan program (PicoScan.exe) supports the operation of a PicoPak module clock measurement module along with a PicoScan quad RF switch. With them, 4-channel scanned clock measurements can be made. The PicoScan main screen is shown below:

| PicoScan Clock Measurement System ↔ 🗕 🗖 🗙                                                                                                    |
|----------------------------------------------------------------------------------------------------|
| PicoPak:  ✓  S/N: Static  ✓  Start  Pico  Start  Pico  Start  0.00    PicoScan:  ✓  S/N: Static  ✓  Close  Configure  0.00    Nominal  1.000000000e+07  Hz  Help  system,Set  sources and    DDS Word:  0000001  Configure  capture data. |
| Channel Status Source Set/Show Start/Stop Frequency, Hz                                                                                                    |
| A 🔾 Static Set Start Frequency                                                                                                    |
| B 🔾 Static Set Start Frequency                                                                                                    |
| C O Static Set Start Frequency                                                                                                    |
| D 🛇 Static Set Start Frequency                                                                                                    |
| List O Plot Phase O Plot Freq #: Stable32                                                                                                    |
| PicoPak Clock Measurement Module Program  ^    No PicoPak modules found  ^    Connect a PicoPak module and restart program                                                                                                    |
|                                                                                                    |

PicoScan Main Screen

File: PicoPak Software Overviews.doc W.J. Riley Hamilton Technical Services December 8, 2015 Rev A. March 17, 2016 Rev B. August 20, 2016